# ACCESSO AL PORTALE DEL CONSERVATORIO SANTA CECILIA

# Di seguito verranno indicati i passi per poter accedere al portale del Conservatorio per potersi iscrivere.

### 1. PROCEDURA DI REISCRIZIONE AL NUOVO ANNO ACCADEMICO

1) Effettuare il login al seguente link: Homepage area pubblica, CONSRM (cineca.it) – Effettuare il LOGIN come indicato nell'immagine di seguito

| 9 C SANTA CECILIA                                                                                                    |                                          |
|----------------------------------------------------------------------------------------------------|------------------------------------------|
| JJU SAINTA CECILIA<br>Conservatorio Statale di Musica di Roma                                                                                                    | Area Riservata<br>Registrazione<br>Login |
| Benvenuto nell'area riservata del Conservatorio di Santa Cecilia                                                                                                    |                                          |
| Da questa pagina puoi accedere a tutti i servizi online dedicati agli iscritti del Conservatorio di Santa Cecilia                                                                                                    | Esami                                    |
| se sei un utente che effettua il primo accesso, devi effettuare la registrazione <u>cliccando gui</u>                                                                                                    |                                          |
| • se sei un utente già registrato e quindi in possesso delle credenziali per l'accesso al portale, devi effettuare il login cliccando qui                                                                                                    |                                          |
| • se sei un utente già registrato ed hai dimenticato o perso le credenziali, devi effettuare il recupero delle stesse cliccando qui                                                                                                    |                                          |
| ATTENZIONE - Per informazioni sulle procedure/problematiche/criticità scrivere a:                                                                                                    |                                          |
| Segreteria didattica<br>I gison@conservatoriosantacecilia.it (Triennio)<br>n.palumbo@conservatoriosantacecilia.it (Triennio)<br>e.bilotta@conservatoriosantacecilia.it (Bilascio certificazioni di Triennio e Biennio - Ritiro pergamene diplomi di Triennio e Biennio)<br>p.patitucci@conservatoriosantacecilia.it (Rilascio certificazioni di Triennio e Biennio - Art. 37 - Master I e II livello - 24 crediti - Corsi Abilitanti 60 CFA - Rilascio certificazioni)<br>m.bessoni@conservatoriosantacecilia.it (Equipollenza del titolo estero - Cultore della Materia) |                                          |
| Home                                                                                                    |                                          |

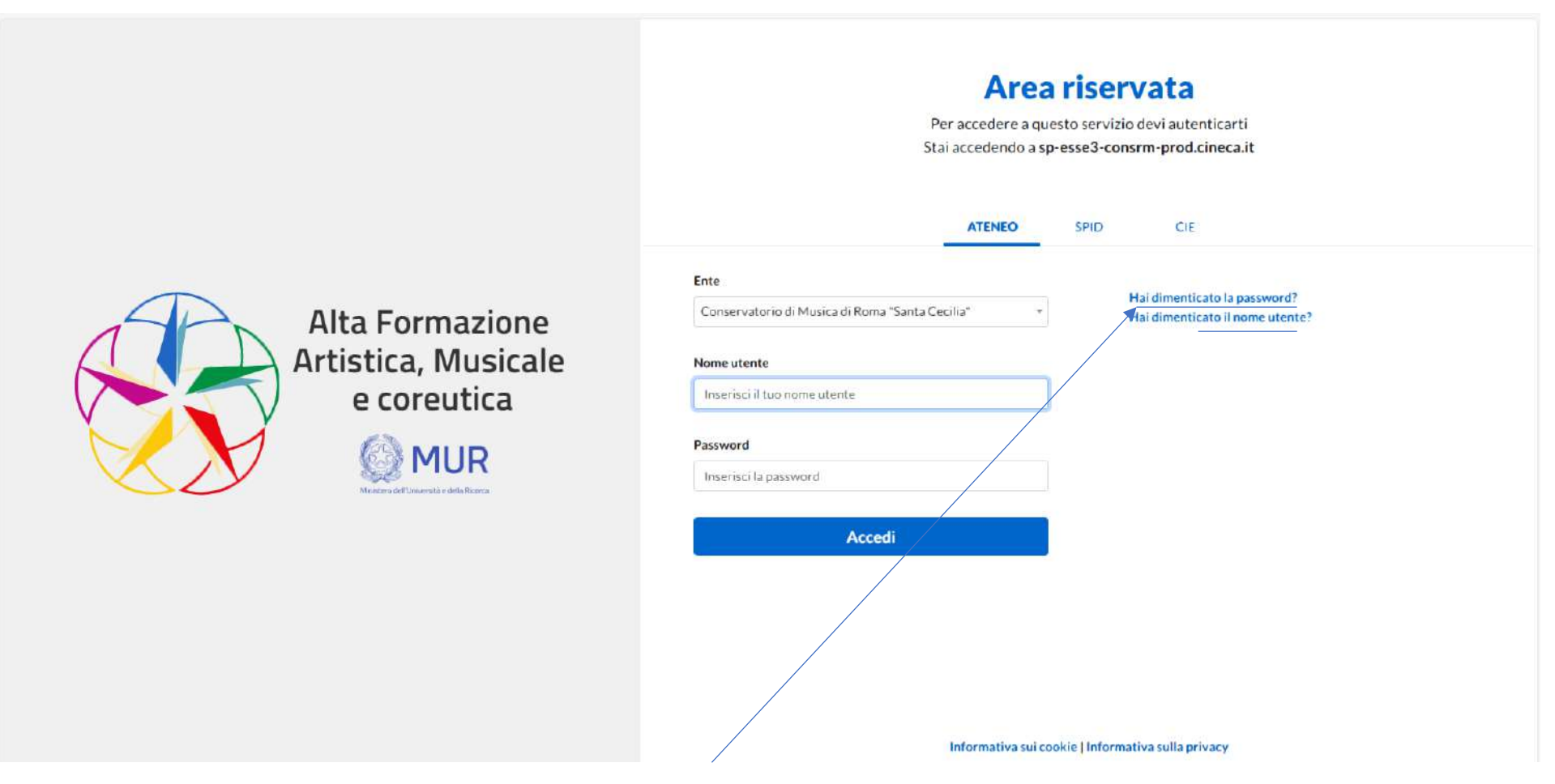

1) Per conoscere la propria utenza fare click su "<u>Hai dimenticato la password</u>", verrà chiesta la propria e-mail utilizzata in fase di registrazione (e-mail privata).

Di seguito un esempio di e-mail che riceverete:

| Gentile PROVA PROVA                                                                                                    |                                                                                                    |
|----------------------------------------------------------------------------------------------------|----------------------------------------------------------------------------------------------------|
| ci è pervenuta una richiesta di recupero della password associata alle tue credenziali di acce<br><u>Reimpostazione password per<b>p.prova</b></u><br>Se non riconosci come tua la richiesta, ignora questo messaggio. | sso ai Servizi dell'Alta formazione artistica, musicale e coreutica                                   |
| Area Servizi Informatici                                                                                                    |                                                                                                    |
| Alta formazione artistica, musicale e coreutica.<br>Saluti,<br>                                                                                                    | Ricordarsi che il nome utente è formato da iniziale del<br>n.cognome come rappresentato dall'immagine |
| Attenzione: questa è una mail automatica generata dal sistema di gestione delle Identità, nc                                                                                                    | on risponderemo ad eventuali repliche.                                                                |
|                                                                                                    |                                                                                                    |
|                                                                                                    |                                                                                                    |
|                                                                                                    |                                                                                                    |
|                                                                                                    |                                                                                                    |
|                                                                                                    |                                                                                                    |

Di seguito la schermata di recupero password: inserire la nuova password rispettando i requisiti richiesti, memorizzarla e salvarla.

| Reimposta Password                                                                                                    |                                                                                                    |  |
|----------------------------------------------------------------------------------------------------|----------------------------------------------------------------------------------------------------|--|
| Scegli una nuova password, componendola<br>Almeno una lettera minuscola dell'al<br>Almeno una lettera maiuscola dell'al<br>Almeno un carattere numerico tra 0<br>Almeno uno dei seguenti caratteri sp<br>La password non deve contenere non | i di almeno 8 caratteri e massimo 20, scelti tra:<br>fabeto a. z<br>fabeto AZ<br>e<br>eciali: ! ' # \$ % & ' () * + , - , / ;; < = > ? @ []^_`{}]<br>me, cognome o parti dello username |  |
| Un esempio: tHp!dr1*sd                                                                                                    |                                                                                                    |  |
| Nuova Password *                                                                                                    |                                                                                                    |  |
| Conferma Password *                                                                                                    |                                                                                                    |  |
| Imposta la nuova password                                                                                                    |                                                                                                    |  |
|                                                                                                    |                                                                                                    |  |
| a formazione artistica, musicale e core                                                                                                    | utica                                                                                                    |  |
|                                                                                                    | Il cambio della password è avvenuto con successo, il servizio<br>desiderato è adesso disponibile.                                                                                       |  |

Terminato il cambio password ed avendo il proprio nome utente, potete rifare l'accesso come utente registrato ripetendo il LOGIN come indicato alla pagina 1 e quando si ripresenta l'accesso all'area riservata, selezionare il Conservatorio Santa Cecilia come Istituto, inserire le nuove credenziali e fare click su <u>"Accedi"</u>

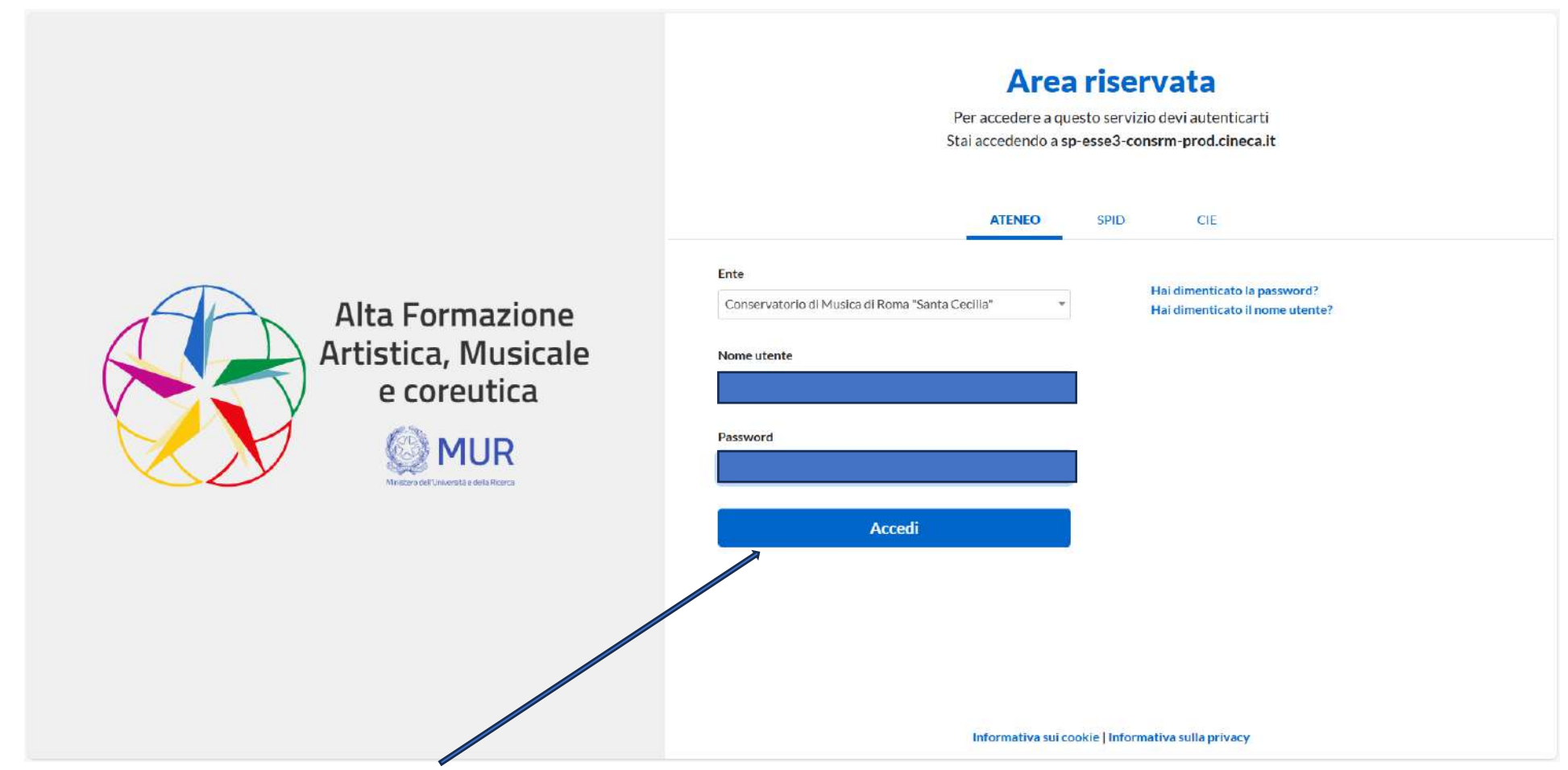

2) Inserire le proprie credenziali e fare click su Accedi

## 1) Di seguito la propria area riservata:

| JFC SANTA CECILIA<br>CONSERVATORIO STATALE DI MUSICA DI RE                                                                                                    | А                                                                                                    |                                                              | MENU                                                                                      |
|----------------------------------------------------------------------------------------------------|----------------------------------------------------------------------------------------------------|--------------------------------------------------------------|-------------------------------------------------------------------------------------------|
| Benvenuto                                                                                                    | (Matricola N. TR-00001)                                                                                                    |                                                              |                                                                                           |
| LIBRETTO: Gli studenti iscritti al Triennio e Biennio s<br>alto a destra, e di seguito Carriera.                                                                                                    | iono invitati a prendere visione di tutte le Attività Didattiche contenute nel proprio libretto                                                                                                    | e, in caso di difformità, a farne segnalazione tramite er    | nail alla segreteria didattica di competenza. Il Libretto è visibile diccando sul Menù in |
| DATI ANAGRAFICI: Gli studenti sono invitati a prend                                                                                                    | dere visione dei propri dati anagrafici ed eventualmente modificarli. I dati anagrafici sono                                                                                                    | isibili cliccando sul Menù in alto a destra, pol Home, ed    | i Anagrafica.                                                                             |
| TITOLO D'ACCESSO: Tutti gli studenti devono, qualo<br>Gli studenti che siano in possesso di un titolo di stud<br>inglese rilasclato dall'istituzione presso la quale è sta<br>Tutti gli studenti, per dichiarare il Titolo, dovranno se | ora non lo avessero già fatto, dichiarare il titolo di studi di accesso al Corso frequentato.<br>dio conseguito in una istituzione che non sia italiana possono presentare la "dichiarazione<br>ato conseguito il titolo, oppure le certificazioni CIMEA.<br>eguire il percorso: Menù in alto a destra, poi Segreteria, poi Titolo di Studi. | di valore in loco", rilasciata dall'Autorità Diplomatica Ita | liana nel paese dove è stato conseguito il titolo, oppure il Diploma Supplement in lingua |
| Dati personali                                                                                                    | Visualizza dettagli 🕨                                                                                                    | Status studente                                              | Visualizza dettagli 🕨                                                                     |
| Pannello di controllo                                                                                                    | Visualizza dettagli 🕨                                                                                                    | Messaggi                                                     | Visualizza dettagli 🕨                                                                     |
| Note                                                                                                    |                                                                                                    |                                                              | Visualizza dettagli 🕨                                                                     |
|                                                                                                    |                                                                                                    |                                                              |                                                                                           |
| Home                                                                                                    |                                                                                                    |                                                              |                                                                                           |

La schermata sopra è divisa in vari riquadri:

1) Per la reiscrizione fare click su visualizza dettagli-> di Pannello di controllo

a. <u>Rinnovo/Modifica iscrizione</u>, consente di effettuare modifica all'iscrizione in corso o di effettuafre il rinnovo per il nuovo ano accademico come

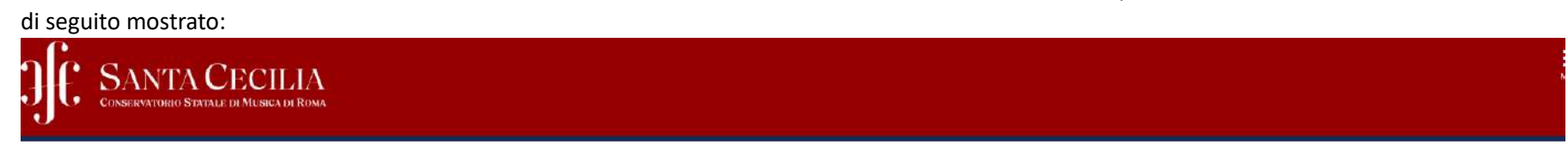

#### Stato delle Iscrizioni

Di seguito vengono indicate le informazioni generali sulla carriera e sulle iscrizioni effettuate nel corso degli anni.

| Dettaglio Iscrizione 2023/2024 |                                                                 |  |
|--------------------------------|-----------------------------------------------------------------|--|
| Anno Accademico                | 2023/2024                                                       |  |
| Data Iscrizione                | 01/11/2023                                                      |  |
| Corso di Studio                | ARPA TRIENNIO (DCPL01-CORSO DI DIPLOMA ACCADEMICO DI I LIVELLO) |  |
| Anno corso                     | 3                                                               |  |
| Tipo iscrizione                | In corso                                                        |  |
| Anni Fuori Corso               | 0                                                               |  |
| Tipo esonero                   | Nessun esonero richiesto                                        |  |
| Stato                          | Attivo                                                          |  |

#### Lista Iscrizioni

| Anno Accademico    | Cors <mark>o di Studio</mark>                                   | Anno di Corso 티크 | Tipo Iscrizione | Anni Fuori Corso / Ripetente | Esonero                  | State |
|--------------------|-----------------------------------------------------------------|------------------|-----------------|------------------------------|--------------------------|-------|
| 2023/2024          | ARPA TRIENNIO (DCPL01-CORSO DI DIPLOMA ACCADEMICO DI I LIVELLO) | 3                | In corso        | 0                            | Nessun esonero richiesto |       |
|                    |                                                                 | t-t-             |                 |                              |                          | 1     |
| Rinnovo Iscrizione |                                                                 |                  |                 |                              |                          |       |
|                    |                                                                 |                  |                 |                              |                          |       |
|                    |                                                                 | val al pagamenti |                 |                              |                          |       |
|                    |                                                                 |                  |                 |                              |                          |       |
|                    |                                                                 |                  |                 |                              |                          |       |

- b. Se fai click su <u>"Vai ai pagamenti"</u>, in automatico la procedura ti porta alla sezione tasse consentendoti di effettuare il pagamento degli insoluti come mostrato nella sezione <u>"Tasse"</u>.
- c. Se fai click su <u>"Rinnovo iscrizione"</u>, procedi con il rinnovo iscrizione per il nuovo anno accademico come di seguito mostrato:

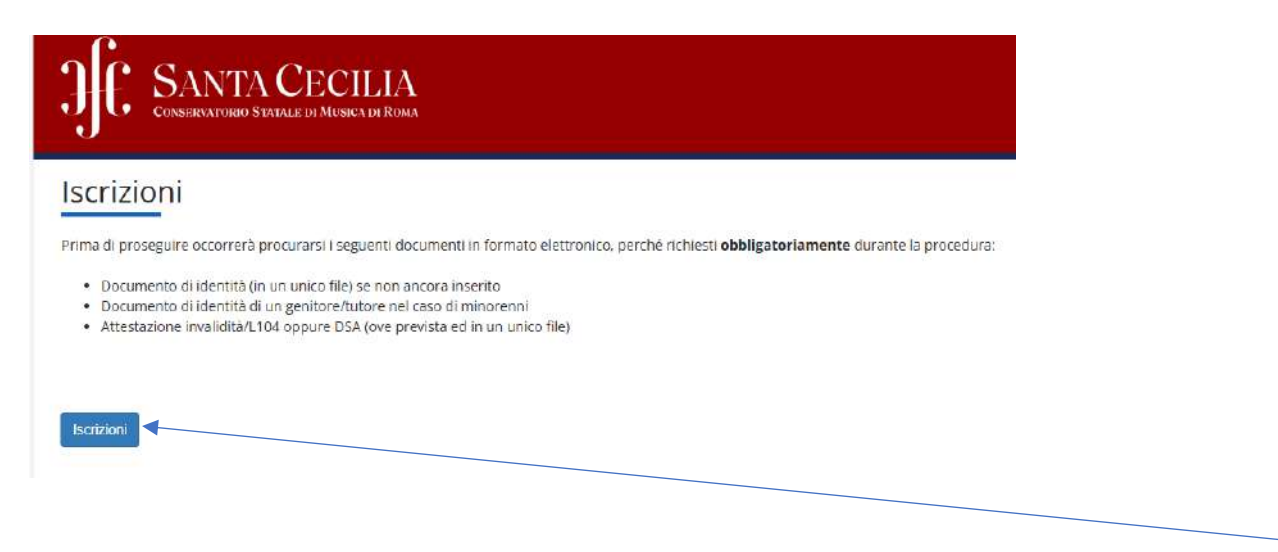

d. Prima di effettuare l'iscrizione, procurarsi la dovuta documentazione come indicato dall'mmagine dopo di che fare click su <u>"Iscrizioni"</u> apparirà l'immagine di seguito

#### Dati Anagrafici

In questa pagina vengono visualizzate le informazioni anagrafiche, residenza e domicilio. Cliccando sulla voce Modifica, delle varie sezioni informative, si possono cambiare i dati.

| Nome                    |            |
|-------------------------|------------|
| Cognome                 |            |
| Sesso                   | Fernmina   |
| Data di nascita         | 21/08/2005 |
| Cittadinanza            | ITALIA     |
| Nazione di nascita      | ITALIA     |
| Provincia di nascita    | (BO)       |
| Comune/Città di nascita | Bologna    |
| Codice Fiscale          |            |

#### 🤌 <u>Modifica Dati Personali</u> Utilizza il link per modificare i Dati Personali

| Nazione                          | ITALIA         |  |
|----------------------------------|----------------|--|
| Provincia                        | Agrigento (AG) |  |
| Comune/Città                     | Agrigento      |  |
| CAP                              | 40010          |  |
| Frazione                         |                |  |
| Indirizzo                        | EEEE           |  |
| N° Civico                        | 12             |  |
| Telefono                         | 4444444444     |  |
| Domicilio coincide con residenza | si             |  |

e. Viene visualizzata la propria anagrafica consentendo di modificare i dati esistenti facendo click su <u>"Modifica Dati Personali"</u> o <u>"Modifica Residenza"</u>. Per andare avanti fare click su <u>"Conferma"</u>. In questo caso la procedura consente di proseguire sulla stessa iscrizione il che significa passare al nuovo anno accademico della stesso Corso, oppure consente di effettuare una nuova iscrizione per un nuovo Corso parallelo a quello già in essere (es.: oltre ad Arpa corso già in essere, inizio anche il corso di Canto).

| JE SANTA CECILIA<br>Conservatorio Statale di Musica di Roma                                                                                                    |                                                                                                    |
|----------------------------------------------------------------------------------------------------|----------------------------------------------------------------------------------------------------|
| Dichiarazioni aggiuntive                                                                                                    |                                                                                                    |
| In questa pagina si possono inserire i dati relativi ad una eventuale Doppia iscrizione, ossia la contemporanea iscrizior<br>limiti per l'iscrizione contemporanea a più corsi di studio in Istituzioni Afam) | ne a due corsi dell'Alta Formazione (Università e/o AFAM, vedi relativa sezione nel Vademecum : Art. 2 (Presupposti e |
| Dopple iscrizioni: Indica che la carriera nasce come seconda iscrizione come regolamentato dal DM 933 del 02 agost                                                                                            | to 2022                                                                                                    |
| Indica che la carriera nasce come seconda iscrizione come regolamentato dal DM 933 del 02 agosto<br>2022.*                                                                                                    | ⊖ Si ® No                                                                                                    |
| Indica che la carriera nasce come seconda iscrizione come regolamentato dal DM 933 del 02 agosto 2022.                                                                                                    |                                                                                                    |
|                                                                                                    |                                                                                                    |
|                                                                                                    |                                                                                                    |

f. Procediamo con l'iscrizione successiva al Corso già in essere (click si <u>"Avanti"</u>), quindi si lascia di default <u>NO</u> sulla specifica della Carriera come seconda iscrizione come regolamento del DM 933 del 02 agosto 2022.

| JJC SANTA CECILIA<br>CONSERVATORIO STATALE DI MUSICA DI ROMA                                                             |
|----------------------------------------------------------------------------------------------------|
| Dettagli Dichiarazioni aggiuntive                                                                                        |
| Di seguito il riepilogo delle dichiarazioni aggiuntive inserite                                                          |
| Doppie iscrizioni: Indica che la carriera nasce come seconda iscrizione come regolamentato dal DM 933 del 02 agosto 2022 |
| Indica che la carriera nasce come seconda iscrizione come regolamentato dal DM 933 del 02 agosto 2022.: No               |
|                                                                                                    |
|                                                                                                    |
| Indietro                                                                                                    |

g. Queste sono informative sulle varie opzioni scelte, proseguire facendo click su "Procedi"

| JE SA                                                                           | NTA CECILIA<br>Vatorio Statale di Musica di Roma                                                         |        |           |           |        |        |
|---------------------------------------------------------------------------------|----------------------------------------------------------------------------------------------------|--------|-----------|-----------|--------|--------|
| Gestione dichi<br>In questa pagina sono<br>Anno accademico: 20<br>Dichiarazioni | arazioni aggiuntive iscrizione annuale<br>elencate le dichlarazioni aggiuntive iscrizione annuale<br>024 |        |           |           |        |        |
| Stato                                                                           | Dichiarazione                                                                                            | Valore | Approvato | Dettaglio | Valore | Azioni |
| e                                                                               | Indica che la carriera nasce come seconda iscrizione come regolamentato dal DM 933 del 02 agosto 2022.   | No     | No        |           |        | 6      |
| Indietro Proced                                                                 |                                                                                                    |        | 1         |           |        |        |

h. Fare click su <u>"Procedi"</u> per proseguire con l'iscrizione come di seguito mostrato

|                                                                                                    | ANTA CECILIA<br>anatorio Statale di Musica di Roma                                                                                                    |  |
|----------------------------------------------------------------------------------------------------|----------------------------------------------------------------------------------------------------|--|
| Attestazione                                                                                                    | ISEE RIEPILOGO DICHIARAZIONE ISEE/U                                                                                                    |  |
| n questa pagina è<br>contributo accada<br>J.B l'ISEE/U deve<br>Essere rilasciato<br>Essere in Corso d<br>Non riportare an | resentato il riepilogo dei dati relativi alla dichiarazione ISEE/U<br>mico è calcolato in base all'ISEE/U autodichiarato .<br>ser le Prestazioni agevolate per il diritto allo studio Universitario in favore della studentessa o dello studente;<br>ivalidită:<br>notazioni di omission e/o difformità |  |
| Riepilogo di                                                                                                    | hiarazioni                                                                                                    |  |
| AUTORIZZO L'AC                                                                                                    | QUISIZIONE DELLA DSU DA INPS: SI                                                                                                    |  |
| Vai alla gestione d<br>Indietro Avan                                                                                      | II' Altestazione ISEE                                                                                                    |  |

 In questa fase, si può autorizzare il Conservatorio a ottenere automaticamente la DSU dall'INPS (procedura consigliata in quanto eviterebbe problemi sul calcolo delle rette contributive, su errori di invio della documentazione DSU). Quindi fare click su <u>"Vai alla gestione dell'Attestazione</u> <u>ISEE"</u> come di seguito mostrato oppure fare click su <u>"Avanti"</u> e proseguire da pagina

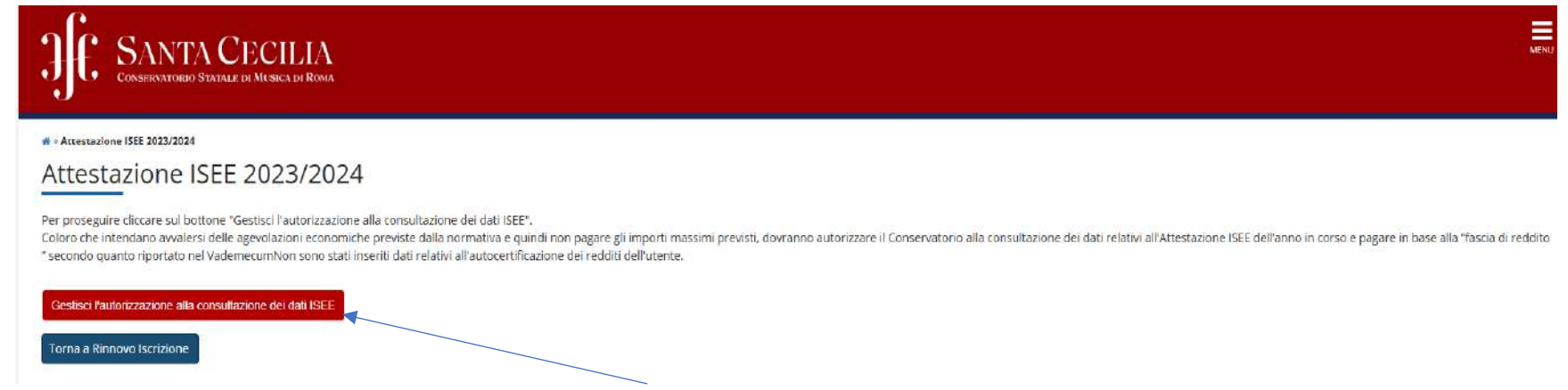

j. Come mostra la schermata sopra, fare click su <u>"Gestisci l'autorizzazione allaconsultazione dei dati ISEE"</u>

| DE SANTA CECIL<br>Conservatorio Statale di Musica d | ЛА<br>я Roma            |
|-----------------------------------------------------|-------------------------|
| Autocertificazione                                  |                         |
| compilare o modificare le informazioni relative a   | all'autocertificazione. |
|                                                     |                         |
| -Autocertificazione                                 |                         |

k. Inserire il numero di componenti il nucleo famigliare e fare click "Avanti"

| : i dati anagrafici del componente Dichiai | ante non possono essere mor  | dificati. Terminato l'inserim | ento o la modifica del dati pren | nere Il bottone [           |
|--------------------------------------------|------------------------------|-------------------------------|----------------------------------|-----------------------------|
| : i dati anagrafici del componente Dichiar | rante non possono essere mod | dificati. Terminato l'inserim | ento o la modifica dei dati pren | nere il bottone [i          |
| : I dati anagrafici dei componente Dichiai | rante non possono essere mor | dificati. Terminato l'inserim | ento o la modifica dei dati prem | nere Il bottone [           |
| rante                                      | ante non possono esser e mu  |                               | ento o la mounca dei oau pren    | nere ii bouone I            |
| rante                                      |                              |                               |                                  |                             |
| rante                                      |                              |                               |                                  |                             |
| rante                                      |                              |                               |                                  |                             |
| irante                                     |                              |                               |                                  |                             |
| name                                       |                              |                               |                                  |                             |
|                                            |                              |                               |                                  |                             |
|                                            |                              |                               |                                  |                             |
|                                            |                              |                               |                                  |                             |
|                                            |                              |                               |                                  |                             |
| rico dalla banca dati INPS                 | grado parentela:Dichia:      | rante                         |                                  |                             |
|                                            |                              |                               |                                  |                             |
|                                            |                              |                               |                                  |                             |
|                                            |                              |                               |                                  |                             |
|                                            |                              |                               |                                  |                             |
|                                            |                              |                               | _                                |                             |
| a                                          | arico dalla banca dati INPS  | arico dalla banca dati INPS   | arico dalla banca dati INPS      | arico dalla banca dati INPS |

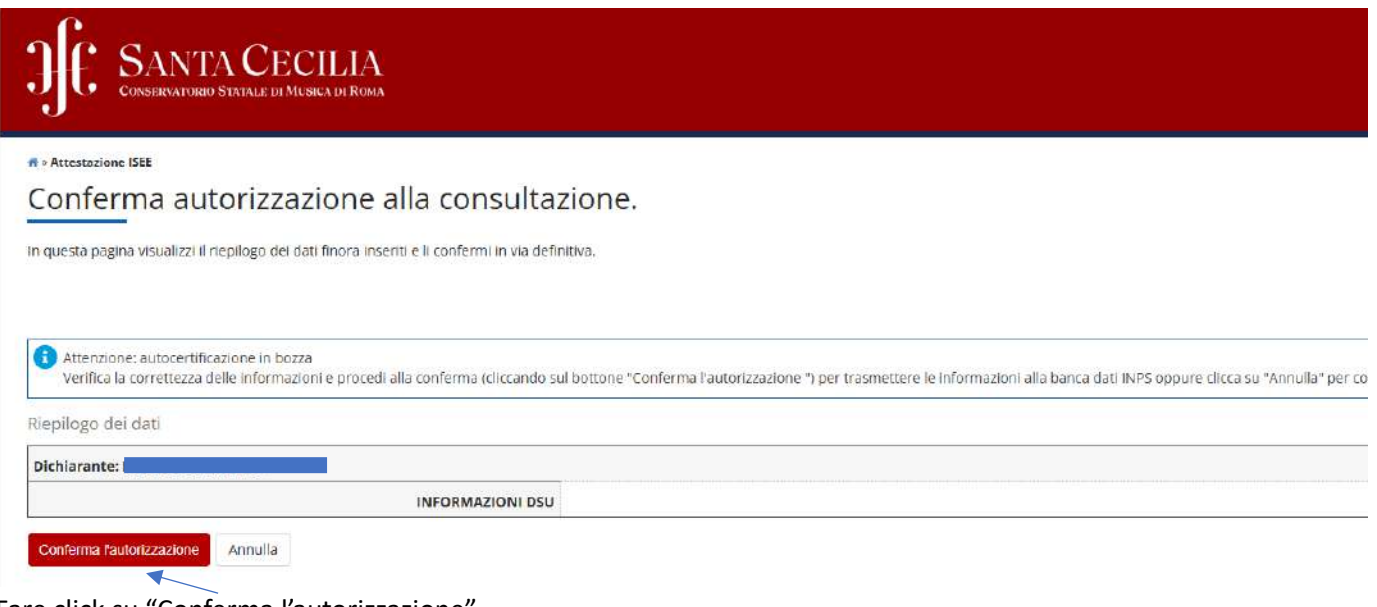

n. Fare click su <u>"Conferma l'autorizzazione"</u>

|    | JE SANTA CECILIA<br>CONSERVATORIO STATALE DI MUSICA DI ROMA                   |
|----|-------------------------------------------------------------------------------|
|    | Messaggio per [ [MAT TR-00001]                                                |
|    | Conferma scelta                                                               |
|    | La presentazione dell'autocertificazione è stata eseguita con esito positivo. |
| о. | Fare click su <u>"OK"</u>                                                     |

| > Attestazione ISEE 2023/2024                                       |                                                                                                    |
|---------------------------------------------------------------------|----------------------------------------------------------------------------------------------------|
| Attestazione ISE                                                    | E 2023/2024                                                                                                    |
| er proseguire cliccare sul botton                                   | e "Gestisci l'autorizzazione alla consultazione dei dati ISEE"                                                                                                    |
| oloro che intendano avvalersi de<br>secondo quanto riportato nel Va | lle agevolazioni economiche previste dalla normativa e quindi non pagare gli importi m<br>demecumin questa pagina sono visualizzati i dati dell'Attestazione ISEE dell'utente; la co |
| Dati dell' Attestazione                                             | ISEE                                                                                                    |
| Data presentazione 15/07/202                                        | 4                                                                                                    |
| Fascia                                                              |                                                                                                    |
| Numero componenti nucleo f                                          | amiliare 1                                                                                                    |
|                                                                     |                                                                                                    |

p. Fare click su <u>"Torna a Rinnovo Iscrizione"</u> si ritona a quanto indicato alla pagina 24 punto J) e fare click su "Avanti", apparirà la parte dove vengono richiesti i documenti come di seguito mostrato

| Documenti di identità | LA INCOLA LA KONIA |               |               |       |                   |        |
|-----------------------|--------------------|---------------|---------------|-------|-------------------|--------|
| Tipologia Documento   | Numero             | Ente Rilascio | Data Scadenza | Stato | Presenza allegati | Azioni |
|                       |                    |               | 23/07/2025    | 0     | SI                |        |

q. In questa fase, si ha la possibilità di inserire un nuovo documento valido di riconoscimento d'identità se non fatto in precedenza facendo click su <u>"Inserisci nuovo documento d'Identità"</u>, in questo caso verranno chiesti i dati relativi al documento in più anche la scansione dello stesso (operazione non obbligatoria), oppure semplicemente fare click su <u>"Prosegui"</u>

| pologia   | Percentuale Disabilità | Data dichiar. | Assist. tutorato. | Data fine validità | Stato | Presenza allegato |
|-----------|------------------------|---------------|-------------------|--------------------|-------|-------------------|
| nvalidità | 60                     | 04/07/2024    | Si                | 01/01/9999         | 0     | Si                |

r. <u>"Inserisci nuova dichiarazione di invalidità"</u>, in questo caso verranno chiesti i dati relativi al documento in più anche la scansione dello stesso (operazione non obbligatoria), oppure semplicemente fare click su <u>"Avanti"</u>

| 55 SANTA CECILIA<br>Conservatorio Statale di Musica di Roma                                                                                          |                                                                                                    |
|----------------------------------------------------------------------------------------------------|----------------------------------------------------------------------------------------------------|
| egistrazione: Foto personale                                                                                                    |                                                                                                    |
| elezionare la foto da caricare e premere il pulsante "Upload Foto".                                                                                  |                                                                                                    |
| Anteprima Foto                                                                                                    | Scegli il file Nessun file scelto<br>Nota: le dimensioni della foto devono essere 35x40mm (Max 5 MByte)<br>Upload Foto |
| L'anteprima dell'immagine non è supportata su IE di versioni inferiori alla 10.<br>NOTA: per caricare l'immagine cliccare sul pulsante 'Upload Foto' |                                                                                                    |

s. In questa fase c'è la possibilità di allegare una foto (operazione non obbligatoria) effettuando <u>"Upload Foto"</u>, oppure semplicemente fare click su <u>"Conferma"</u>

| SANTA CECILIA<br>CONSERVATORIO STATALE DI MUSICA DI ROMA                                                                                                    |
|----------------------------------------------------------------------------------------------------|
| Studenti lavoratori                                                                                                    |
| Per gli studenti lavoratori che dimostrino tale stato attraverso idonea documentazione fornita dal datore di lavoro, lo stato di fuori corso si determina dopo il superamento degli anni di durata normale del corso più uno, dove si aggiunge<br>un ulteriore anno, fermo restando il permanere del dimostrato stato di studente lavoratore. Al terminedei quali lo studente lavoratore decade. |
| Per rendere valido lo status di Studente Lavoratore occorre andare nel menu/carriera/allegati carriera ed allegare la relativa documentazione                                                                                                    |
| Dati di iscrizione 2024/2025                                                                                                    |
| Iscrizione standard FULL Time                                                                                                    |
| Iscrizione standard FULL Time                                                                                                    |
| Lavoratore - Iscrizione FULL Time                                                                                                    |
|                                                                                                    |

t. In questa fase indicare se l'iscrizione è Full time o come Studente lavoratore dopo di che fare cick su <u>"Avanti"</u>, sulla scheramta successiva sempre click su "Avanti"

| JE SANTA CECILIA<br>CONSERVATORIO STATALE DI MUSICA DI ROMA                                                                                                    |                                                                                                    |
|----------------------------------------------------------------------------------------------------|----------------------------------------------------------------------------------------------------|
| Domande di Esonero/Riduzione - Riepilogo                                                                                                    |                                                                                                    |
| ATTENZIONE: in caso di richiesta di Borsa di Studio La Segreteria Didattica verificherà la legittimità de                                                                                                    | alla richiesta. In caso di non accettazione verranno addebitati gli importi dovuti.                                                                                                    |
| In particolare:<br>BORSA DI STUDIO DSU: Poiché il Bando DSU sarà pubblicato in data successiva alla scadenza delle in<br>ugualmente dichiarare l'esonero per Borsa di Studio, fermo restando che avranno già autorizzato lo si<br>carriera > "Ricevuta inoltro richiesta borsa alla DSU" - non appena ne saranno in possesso - la ricevuta<br>della Attestazione ISEE dichiarata. | nmatricolazioni/iscrizioni, gli studenti che intendono presentare domanda per la borsa di studio nella pagina che segue devono<br>carico dei dati dell'ISEE. Successivamente dovranno caricare nella propria area personale Cineca Esse3 - Menù > Carriera > Allegati<br>a di presentazione della domanda di Borsa di Studio, pena la revoca dell'esonero richiesto e il ricalcolo dell'importo dovuto sulla bas |
| Esonero pagamento II e III rata per nucleofamiliare                                                                                                    |                                                                                                    |
| Sono esonerati dal pagamento della seconda e terza rata i componenti successivi al primo dello stess                                                                                                    | o nucleo familiare,che sono iscritti ai corsi del Conservatorio.                                                                                                    |
| Successivamente si dovrà caricare nella propria area personale Cineca Esse3 - Menù > Carriera > Allea<br>Attestazione ISEE dichiarata                                                                                                    | șati carriera > "Allegati nucleo familiare" - pena la revoca dell'esonero richiesto e il ricalcolo dell'importo dovuto sulla base della                                                                                                    |
| Iscrizione Cautelativa                                                                                                    |                                                                                                    |
| Chi iscritto all'ultimo anno potrà richiedere l'esonero per iscrizione cautelativa                                                                                                    |                                                                                                    |
| Esoneri/Riduzioni                                                                                                    |                                                                                                    |
|                                                                                                    |                                                                                                    |
| Non risultano inserite domande di esonero/riduzione                                                                                                    |                                                                                                    |
| Insertsci o Modifica le Domande di Esonero/Riduzione                                                                                                    |                                                                                                    |
|                                                                                                    |                                                                                                    |

In questa fase si possono indicare alcuni esoneri consentiti dal Conservatorio fare cick su <u>"Inserisci o Modifica la Domanda di Esonero/Riduzione"</u> (sono tre casi: 1) domanda di borsa di studio presentata; 2) esonero per fratello/sorella in conservatorio; 3) iscrizione cautelativa). Caso contrario semplicemente fare click su <u>"Conferma e Prosegui"</u>

| Anno: 2024 Riepilogo tasse Descrizione Tassa regionale Bolio Contributi Accademici Contributi Accademici Contributi Accademici                                                                                                    | Importo           140,00           15,00           600,00           600,00 | Rata<br>Rata unica<br>Rata unica<br>1 di 3<br>2 di 3 | Scadenza<br>05/09/2024<br>05/09/2024<br>05/09/2024<br>28/02/2025<br>28/02/2025 |
|----------------------------------------------------------------------------------------------------|----------------------------------------------------------------------------|------------------------------------------------------|--------------------------------------------------------------------------------|
| Riepilogo tasse   Descrizione  Tassa regionale  Bollo  Contributi Accademici                                                                                                    | Importo<br>140,00<br>15,00<br>600.00                                       | Rata<br>Rata unica<br>Rata unica<br>1 di 3           | Scadenza<br>05/09/2024<br>05/09/2024<br>05/09/2024                             |
| Riepilogo tasse  Descrizione  Tassa regionale Bolio                                                                                                    | Importo<br>140,00<br>16.00                                                 | Rata<br>Rata unica<br>Rata unica                     | Scadenza<br>05/09/2024<br>05/09/2024                                           |
| Riepilogo tasse  Descrizione  Tassa regionale                                                                                                    | Importo<br>140,00                                                          | Rata<br>Rata unica                                   | <b>Scadenza</b><br>05/09/2024                                                  |
| Riepilogo tasse<br>Descrizione                                                                                                    | Importo                                                                    | Rata                                                 | Scadenza                                                                       |
| Riepilogo tasse                                                                                                    |                                                                            |                                                      |                                                                                |
| unno: 2024                                                                                                    |                                                                            |                                                      |                                                                                |
| Anno Attestazione ISEE                                                                                                    |                                                                            |                                                      |                                                                                |
| Fascia di reddito: Fascia 3                                                                                                    |                                                                            |                                                      |                                                                                |
| Riepilogo Fascia                                                                                                    |                                                                            |                                                      |                                                                                |
| AUTORIZZO L'ACQUISIZIONE DELLA DSU DA INPS: SI                                                                                                    |                                                                            |                                                      |                                                                                |
| ontributo accademico è calcolato in base all'ISEE/U autodichiarato .<br>B l'ISEE/U deve:<br>ssere rilasciato per le Prestazioni agevolate per il diritto allo studio Unive<br>ssere in Corso di validità:<br>lon riportare annotazioni di omission e/o difformità<br>Riapilogo dichiarazioni | rsitario in favore della studentessa o dello studente;                     |                                                      |                                                                                |
| duesta pagina e presentato il rieplingo dei dati relativi alla dicplarazione ISEE/I                                                                                                    |                                                                            |                                                      |                                                                                |

v. Di seguito un riepilogo sull'attestazione ISEE e sulle rette contributive da pagare più le tasse (Marca da bollo di 16 euro e LazioDISCO di 140 euro). Fare click su <u>"Avanti"</u>

**X** 

| Conservatori                     | A CECILIA<br>D Statale di Musica di Roma                                                    |                  |                         |                              |                          |       |
|----------------------------------|---------------------------------------------------------------------------------------------|------------------|-------------------------|------------------------------|--------------------------|-------|
| 9                                |                                                                                             |                  |                         |                              |                          |       |
| ato delle Iscrizior              | 1                                                                                           |                  |                         |                              |                          |       |
| seguito vengono indicate         | le informazioni generali sulla carriera e sulle iscrizioni effettuate nel corso degli anni. |                  |                         |                              |                          |       |
| Oettaglio Iscrizio               | 2024/2025                                                                                   |                  |                         |                              |                          |       |
| Jettaglio Iscrizio               | ne 2024/2025                                                                                |                  |                         |                              |                          |       |
| Anno Accademico                  |                                                                                             | 2024/2025        |                         |                              |                          |       |
| Data Iscri <mark>zi</mark> one   |                                                                                             | 15/07/2024       |                         |                              |                          |       |
| orso di Studio                   |                                                                                             | ARPA TRIENNIC    | 0 (DCPL01-CORSO DI DIPL | OMA ACCADEMICO DI I LIVELLO) |                          |       |
| Anno corso                       |                                                                                             | 3                |                         |                              |                          |       |
| lipo iscrizione                  |                                                                                             | Fuori corso      |                         |                              |                          |       |
| Anni Fuor <mark>i</mark> Corso   |                                                                                             | 1                |                         |                              |                          |       |
| ipo esonero                      |                                                                                             | Nessun esoner    | o richiesto             |                              |                          |       |
| stato                            |                                                                                             | 😑 Sospeso - T    | lasse non regolari      |                              |                          |       |
| ta Iscrizioni<br>Anno Accademico | Corso di Studio                                                                             | Anno di Corso li | Tipo Iscrizione         | Anni Fuori Corso / Ripetente | Esonero                  |       |
| 2023/2024                        | ARPA TRIENNIO (DCPL01-CORSO DI DIPLOMA ACCADEMICO DI I LIVELLO)                             | 3                | In corso                | 0                            | Nessun esonero richiesto |       |
|                                  |                                                                                             |                  |                         |                              |                          | ····· |

w. Di seguito un riepilogo dei pagamenti effettuati per gli anni precedenti e da effettuare per l'anno in corso. Fare click su <u>"Vai ai pagamenti".</u> Effettuare il pagamento della prima rata del contributo, della tassa LazioDISCO e della Marca da bollo.

A questo punto termina la fase di iscrizione che si perfezionerà solo quando verranno effettuato i pagamenti come specificati al punto w).